You can copy specific course components (like a quiz or an assignment) into another course shell to assist in easy course creation.

Enter the course in which the material will be copied into.

Select the gear next to your name in the upper right corner of your screen.

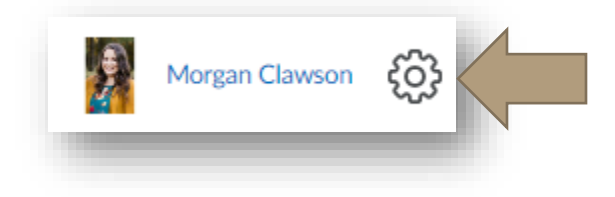

Choose "Import/Export/Copy Components."

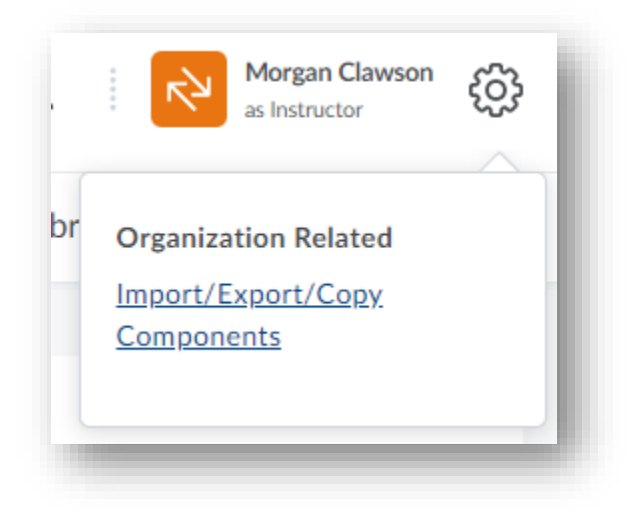

Choose "Copy Components from another Org Unit."

| What would you like to do?                                      |                     |  |  |  |  |  |
|-----------------------------------------------------------------|---------------------|--|--|--|--|--|
| • Copy Components from another Org Unit<br>What is an Org Unit? |                     |  |  |  |  |  |
| Course to Copy:                                                 |                     |  |  |  |  |  |
|                                                                 | Search for offering |  |  |  |  |  |
| <ul> <li>Include protected resources</li> </ul>                 |                     |  |  |  |  |  |
|                                                                 |                     |  |  |  |  |  |

Select "Search for offering" and type or copy and paste the name of the course you want to copy

from. Once you have selected the course, choose "Add Selected."

| Select Course Offering              |                 |           |                 |  |  |  |  |
|-------------------------------------|-----------------|-----------|-----------------|--|--|--|--|
| clawson sandbox Show Search Options |                 |           |                 |  |  |  |  |
| 1 Search Result Clear Search        |                 |           |                 |  |  |  |  |
|                                     |                 |           |                 |  |  |  |  |
|                                     | Offeri          | ng Code 🔺 | Offering Name   |  |  |  |  |
|                                     | Clawson_Sandbox |           | Clawson Sandbox |  |  |  |  |
|                                     |                 |           |                 |  |  |  |  |
| Add Se                              | lected          | Close     |                 |  |  |  |  |

Next, choose "Copy select components" to copy the original course into your new course.

| What woul                                                          | d you like to do?                |  |  |  |  |  |
|--------------------------------------------------------------------|----------------------------------|--|--|--|--|--|
| Copy Component     What is an Org Unit                             | nts from another Org Unit<br>it? |  |  |  |  |  |
| Course to Copy:                                                    |                                  |  |  |  |  |  |
| Clawson Sandbox 🗙                                                  |                                  |  |  |  |  |  |
| ✓ Inc                                                              | clude protected resources        |  |  |  |  |  |
| Copy Components from Parent Template<br>What is a Parent Template? |                                  |  |  |  |  |  |
|                                                                    | clude protected resources        |  |  |  |  |  |
| Export Compon<br>Should I include co                               | ents<br>urse files?              |  |  |  |  |  |
| Include course files in the export package                         |                                  |  |  |  |  |  |
| Import Compon                                                      | ients                            |  |  |  |  |  |
| Copy All Compone                                                   | ents Select Components           |  |  |  |  |  |

Next, select the specific components you wish to copy and choose "continue."

| <ul> <li>Show the current course components</li> <li>Select All Components</li> <li>Calendar (3 item(s))</li> </ul> |  |  |  |  |  |
|----------------------------------------------------------------------------------------------------|--|--|--|--|--|
|                                                                                                    |  |  |  |  |  |
| <ul> <li>Copy all items</li> <li>Select individual items to copy</li> </ul>                                         |  |  |  |  |  |
| Checklists (2 item(s))                                                                                              |  |  |  |  |  |
| <ul> <li>Copy all items</li> <li>Select individual items to copy</li> </ul>                                         |  |  |  |  |  |
| Content (17 item(s))                                                                                                |  |  |  |  |  |
| <ul> <li>Copy all items</li> <li>Select individual items to copy</li> <li>Include associated files</li> </ul>       |  |  |  |  |  |
| Content Display Settings                                                                                            |  |  |  |  |  |
| <ul> <li>Copy all items</li> </ul>                                                                                  |  |  |  |  |  |
| Course Files (16 item(s))                                                                                           |  |  |  |  |  |
| <ul> <li>Copy all items</li> <li>Select individual items to copy</li> </ul>                                         |  |  |  |  |  |
| Discussions (4 item(s))                                                                                             |  |  |  |  |  |

Finally, decide if you want BlazeVIEW to automatically push the start, end, and due dates on your course components or if you will manually adjust them yourselves. When you have decided, select "Finish."

| Confirm Components to Copy                |         |        |           |       |  |  |
|-------------------------------------------|---------|--------|-----------|-------|--|--|
| Calendar Events<br>Copy all items. Modify |         |        |           |       |  |  |
| Offset Dates                              |         |        |           |       |  |  |
| Offset all dates of copied components     |         |        |           |       |  |  |
| • Offset by direction and range           |         |        |           |       |  |  |
| Days                                      |         |        | Hours     |       |  |  |
| Directio                                  | on      | Range  | Direction | Range |  |  |
| Forw                                      | vard 🗸  |        | Forward 🗸 |       |  |  |
| Calculate range between two dates         |         |        |           |       |  |  |
| _                                         |         |        |           |       |  |  |
| Finish                                    | Go Back | Cancel |           |       |  |  |
|                                           |         |        |           |       |  |  |
|                                           |         |        |           |       |  |  |

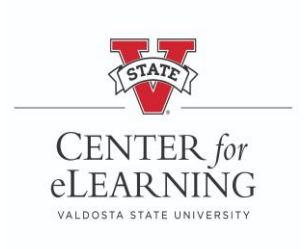